| Steps                                                                                | Ima                                                                                                    | ges                                                                                                    |                    |
|--------------------------------------------------------------------------------------|----------------------------------------------------------------------------------------------------|----------------------------------------------------------------------------------------------------|--------------------|
|                                                                                      |                                                                                                    |                                                                                                    |                    |
| Go to                                                                                |                                                                                                    |                                                                                                    |                    |
| https://www.csub.edu/its/software-<br>downloads                                      | Minitab                                                                                                    |                                                                                                    |                    |
| and click on the link corresponding<br>to the type of computer you have<br>Mac or PC | <b>DUALITY. ANALYSIS. RESULTS.</b><br>Statistical analysis software: Minitab Express                                                                                                    | PC     Mac     Installation Instructions                                                                                                    |                    |
| Login with your NetID and                                                            |                                                                                                    |                                                                                                    |                    |
| Password                                                                             | Part of California State University,<br>Bakersfield?<br>California State University, Bakersfield uses your network<br>username and password to login to Box. Continue to login to<br>Box through your network.<br><u>Continue</u><br>Not a part of California State University, Bakersfield? | CALIFORNIA STATE UNIVERSITY<br>BAKERSFIELD<br>Come Connection about 25kpp<br>Connection about 25kpp<br>Connection about 25kpp<br>Connection about 25kpp<br>Connection about 25kpp<br>Connection about 25kpp<br>Cont know your NetD?<br>Forget your password? |                    |
| Click on the download Icon in the                                                    | My Recently Viewed Files > minitab-express-pc.zip                                                                                                    | ·• (2)                                                                                                    | ③ Go to My Account |
| -ppor right control of the page                                                      | Search files and folders                                                                                                    |                                                                                                    |                    |
|                                                                                      | ninitab-express-pc.zip                                                                                                    | Modified                                                                                                    | Size               |
|                                                                                      | minitab-express-pc                                                                                                    | Nov 22, 2019 at 10:44 AM                                                                                                    | 722 Y              |
|                                                                                      |                                                                                                    |                                                                                                    |                    |

| Find the file you downloaded and<br>unzip it.<br>For PC either use a third party<br>unzip program like 7-Zip or right<br>click and select extract.<br>For Mac, double click to extract<br>the installation folder.                                                                                                    | The second second secon |
|----------------------------------------------------------------------------------------------------|----------------------------------------------------------------------------------------------------|
| For PC the file will unzip to a folder<br>named minitab-express-pc. Open<br>the folder and double click on the<br>file minitabexpress1.5.3.0multi-<br>usersetup.exe to begin the install.<br>For Mac the file will unzip to a<br>folder named minitab-express-mac.<br>Open the folder and click on the<br>file Minitab_Express_MU_v1.5.3.pkg<br>to begin the install. | Minitab_Express_MU_v1.5.3.pkg                                                                                                    |
| <b>For PC.</b><br>Click next on the welcome screen.<br>Check the accept license<br>agreement and click Next.                                                                                                    | Image: Setup       Image: Setup         Image: Setup       Welcome to Minitab Express         Image: Setup       This setup will help you install Minitab Express.         Image: Setup       This setup will help you install Minitab Express.         Image: Setup       Image: Setup         Image: Setup       Image: Setup         Image: Setup       Image: Setup         Image: Setup       Image: Setup         Image: Setup       Image: Setup         Image: Setup       Image: Setup         Image: Setup       Image: Setup         Image: Setup       Image: Setup         Image: Setup       Image: Setup         Image: Setup       Image: Setup         Image: Setup       Image: Setup         Image: Setup       Image: Setup         Image: Setup       Image: Setup         Image: Setup        Image: Setup         Image: Setup        Image: Setup          Image: Setup        Image: Setup          Image: Setup        Image: Setup          Image: Setup        Image: Setup          Image: Setup        Image: Setup          Image: Setup        Image: Setup          Image: Setup        Image: Setup          Image: Setup        Image: S                                                                                                    |

| On the Destination Screen click       Destination Screen click         Next.       Install in the follow, doi: Next. To initial in a different follow, enter it below or dok         Screen.       Install in the follow, doi: Next. To initial in a different follow, enter it below or dok         Screen.       Install in the follow, doi: Next. To initial in a different follow, enter it below or dok         Click Next on the Ready to inistall screen.       Image: Next of the initial to initial to initininitial to initial to initial to initial to initial to                                                                                                    |
|----------------------------------------------------------------------------------------------------|
| Next.       In retail in the fider, ddx hext. To install in a different fider, enter theory or ddx.         Sider:       Image: Second State State |
| Click Next on the Ready to install screen.         Click Next on the Ready to install screen.         Click Concert on the ready to install screen.         Click Concert on the ready to install screen.                                                                                                    |
| Click Next on the Ready to install         screen.                                                                                                    |
| Click Next on the Ready to install screen.         Image: Screen.         Image: Screen.                                                                                                    |
| Click Next on the Ready to install         Screen.                                                                                                    |
| Click Next on the Ready to install screen.         Image: Screen.         Click Instal to begin the installation. If you want to review or change any of your installation settings, cit Back. Click Cancel to exit setup.                                                                                                    |
| Click Next on the Ready to install screen.         Image: Click Next on the Ready to install screen.         Image: Click Next on the Ready to install screen.                                                                                                    |
| Click Next on the Ready to install Screen.                                                                                                    |
| Click Next on the Ready to install screen.                                                                                                    |
| Click Next on the Ready to install Screen.                                                                                                    |
| Click Next on the Ready to install Screen.                                                                                                    |
| Click Next on the Ready to install Screen.                                                                                                    |
| Click Next on the Ready to install Screen.                                                                                                    |
| Click Next on the Ready to install<br>screen.                                                                                                    |
| Click Next on the Ready to install Screen.  Click Instal to begin the installation. If you want to review or change any of your installation settings, click Back. Click Cancel to exit setup.                                                                                                    |
| SCREEN.  Keady to install Plinitab Express  Click Install to begin the installation. If you want to review or change any of your installation settings, click Back. Click Cancel to exit setup.                                                                                                    |
| Click Install to begin the installation. If you want to review or change any of your installation settings, click Back. Click Cancel to exit setup.                                                                                                    |
| Click Install to begin the installation. If you want to review or change any of your<br>installation settings, click Back. Click Cancel to exit setup.                                                                                                    |
| Click Instal to begin the installation. If you want to review or change any of your<br>installation settings, click Back. Click Cancel to exit setup.                                                                                                    |
|                                                                                                    |
|                                                                                                    |
|                                                                                                    |
|                                                                                                    |
|                                                                                                    |
|                                                                                                    |
|                                                                                                    |
|                                                                                                    |
| © 2019 Mirritab, LLC. All Rights Reserved. < Back Install Cancel                                                                                                    |
|                                                                                                    |
|                                                                                                    |
|                                                                                                    |
|                                                                                                    |
|                                                                                                    |
| To Marine General Scheme                                                                                                    |
| The program installs.                                                                                                    |
| - Instanny Filmau Express                                                                                                    |
|                                                                                                    |
| Plasse well while path is installing Minish & Surveys This way this equivalent                                                                                                    |
| Preservativitie Securitistication in the Lagress. This may take serve a minutes.                                                                                                    |
| Status: Configuring Minitab Express                                                                                                    |
|                                                                                                    |
|                                                                                                    |
|                                                                                                    |
|                                                                                                    |
|                                                                                                    |
|                                                                                                    |
| © 2019 Minitab, LLC. All Rights Reserved. < Back. Next > Cancel                                                                                                    |
|                                                                                                    |
|                                                                                                    |
| Minitab Express Setup X                                                                                                    |
| Click finish                                                                                                    |
|                                                                                                    |
| Setup                                                                                                    |
| Setup                                                                                                    |
| Setup                                                                                                    |
| Click Finish to exit setup.                                                                                                    |
| Completed minitab Express<br>Setup<br>Click Finish to exit setup.                                                                                                    |
| Cide Finish to exit setup.                                                                                                    |
| Cide Finish to exit setup.                                                                                                    |
| Cide Finish to exit setup.                                                                                                    |
| Completed Minitab Express<br>Setup<br>Click Finish to exit setup.                                                                                                    |
| Completed Minitab Express<br>Setup<br>Click Finish to exit setup.                                                                                                    |
| Completed minitab Express<br>Setup<br>Click Finish to exit setup.                                                                                                    |
| Completed minitab Express         Setup         Cide Finish to exit setup.         Minitab Express         Cide Finish to exit setup.                                                                                                    |

| You will need to restart your computer.                 | Minitab Express       X         Image: Work of the configuration changes made to Minitab Express to take effect. Click "Yes" to restart now or "No" if you plan to manually restart later.         Image: Work of the configuration changes made to Minitab Express to take effect. Click "Yes" to restart now or "No" if you plan to manually restart later.         Image: Work of the configuration changes made to Minitab Express to take effect. Click "Yes" to restart now or "No" if you plan to manually restart later.         Image: Work of the configuration changes made to Minitab Express to take effect. Click "Yes" to restart now or "No" if you plan to manually restart later.                                                                                                    |
|---------------------------------------------------------|----------------------------------------------------------------------------------------------------|
| Click on the desktop icon to launch<br>Minitab Express. | Minitab<br>Express                                                                                                    |
| For Mac.                                                |                                                                                                    |
|                                                         | ⊖ ⊖ ⊖ ♀ Install Minitab Express Welcome to the Minitab Express Installer                                                                                                    |
| Click Continue at the welcome                           |                                                                                                    |
| screen.                                                 | Elcense     Destination Type     Installation     Summary     Minitab Express     Click Continue to install Minitab Express.                                                                                                    |
| Read the terms of the Minitab                           | Minitab 📚 Go Back Continue                                                                                                    |
| Express Software License                                |                                                                                                    |
| Agreement and click Next.                               | International install Minitab Express         International installing the software you must agree to the terms of the software license agreement.         Click Agree to continue or click Disagree to cancel the installation and quit the installer.         International installing         Read License         Disagree       Agree         International installing         Base must here software bits the must adjoin installation.         International installer.         International installer.         International installer.         International installer.         International installer.         International installer.         International installer.         International installer.         International installer.         Summary         Plasse must here installer.         Disagree to the terms of this Agreement. By clicking the YCS both installation.         International installer.         International installer.         International installer.         Disagree to the terms of this Agreement. By clicking the YCS both installation.         International installer.         International installer.         International installation.         International installer.         International installer.         Interational installe |

|                                                | \varTheta 🖸 💮 😜 😜 🚽                                                                                                    |
|------------------------------------------------|----------------------------------------------------------------------------------------------------|
|                                                | Standard Install on "Macintosh HD"                                                                                                    |
|                                                |                                                                                                    |
| Click Install to launch the                    | © Introduction                                                                                                    |
| installation                                   | Elicense     Inis will take 184.6 MB of space on your     computer.                                                                                                    |
| installation.                                  | Destination Select     Click Install to perform a standard installation of                                                                                                    |
|                                                | this software on the disk "Macintosh HD".     Installation                                                                                                    |
|                                                | Summary                                                                                                    |
|                                                |                                                                                                    |
|                                                |                                                                                                    |
|                                                |                                                                                                    |
|                                                |                                                                                                    |
|                                                | Change Install Location                                                                                                    |
|                                                | Minitah 🔊                                                                                                    |
|                                                |                                                                                                    |
|                                                |                                                                                                    |
| If when when a suffer second commuter          |                                                                                                    |
| it prompted, enter your computer               |                                                                                                    |
| credentials to confirm the                     | Installer is trying to install new software.                                                                                                    |
|                                                | Type your password to allow this.                                                                                                    |
| installation                                   |                                                                                                    |
|                                                | Name                                                                                                    |
|                                                | Name.                                                                                                    |
|                                                | Password:                                                                                                    |
|                                                |                                                                                                    |
|                                                | Cancel Install Software                                                                                                    |
|                                                |                                                                                                    |
|                                                |                                                                                                    |
|                                                |                                                                                                    |
|                                                |                                                                                                    |
| Wait until the installation is                 | 🙆 🕤 🕤 🥪 Install Minitab Express                                                                                                    |
|                                                | The installation was completed successfully.                                                                                                    |
| complete, then click Close to exit             |                                                                                                    |
|                                                | Introduction                                                                                                    |
| the Installation Wizard.                       | 0 License                                                                                                    |
|                                                | O Destination Select                                                                                                    |
|                                                | e Installation Type                                                                                                    |
|                                                | e Installation                                                                                                    |
|                                                | Olistaliation                                                                                                    |
|                                                | The installation was accepted                                                                                                    |
|                                                | • Summary The installation was successful.                                                                                                    |
|                                                | • Summary The installation was successful.                                                                                                    |
|                                                | • Summary The installation was successful.                                                                                                    |
|                                                | • Summary The installation was successful.                                                                                                    |
|                                                | • Summary The installation was successful.                                                                                                    |
|                                                | • Summary The installation was successful.                                                                                                    |
|                                                | • Summary The installation was successful.                                                                                                    |
|                                                | • Summary The installation was successful.                                                                                                    |
|                                                | ● Summary The installation was successful.<br>Minitab ≥                                                                                                    |
|                                                | ● Summary The installation was successful.<br>Minitab ≧' Go Back Close                                                                                                    |
|                                                | Summary     The installation was successful.  Minitab ≥     Go Back Close                                                                                                    |
|                                                | Summary     The installation was successful.      Minitab ≥     Go Back Close                                                                                                    |
|                                                | Summary     The installation was successful.      Minitab ≥:     Go Back Close                                                                                                    |
| Click on the icen to lounch Minitch            | Summary     The installation was successful.      Minitab ≥:     Go Back Close                                                                                                    |
| Click on the icon to launch Minitab            | ● Summary The installation was successful.<br>Minitab ≥* Go Back Close                                                                                                    |
| Click on the icon to launch Minitab            | ● Summary The installation was successful.<br>Minitab ≧' Go Back Close                                                                                                    |
| Click on the icon to launch Minitab<br>Express | ● Summary The installation was successful.<br>Minitab ≧' Go Back Close                                                                                                    |
| Click on the icon to launch Minitab<br>Express | ● Summary The installation was successful.<br>Minitab ≧' Go Back Close                                                                                                    |
| Click on the icon to launch Minitab<br>Express | ● Summary The installation was successful.<br>Minitab ≥' Go Back Close                                                                                                    |
| Click on the icon to launch Minitab<br>Express | ● Summary The installation was successful.<br>Minitab ≧' Go Back Close                                                                                                    |
| Click on the icon to launch Minitab<br>Express | ● Summary The installation was successful.<br>Minitab ≧' Go Back Close                                                                                                    |
| Click on the icon to launch Minitab<br>Express | ● Summary The installation was successful.<br>Minitab ≧' Go Back Close                                                                                                    |
| Click on the icon to launch Minitab<br>Express | • Summary   The installation was successful.   Minitab     Co Back     Close                                                                                                    |
| Click on the icon to launch Minitab<br>Express | • Summary   The installation was successful.   Minitab S     Co Back     Close                                                                                                    |
| Click on the icon to launch Minitab<br>Express | ● Summary       The installation was successful.         Minitab ≥       Go Back         Close       Close                                                                                                    |
| Click on the icon to launch Minitab<br>Express | ● Summary<br>Minitab È*<br>Cose<br>Cose<br>Cose                                                                                                    |
| Click on the icon to launch Minitab<br>Express | • Summary The installation was successful.<br>Minitab St Go Back Close Cose                                                                                                    |
| Click on the icon to launch Minitab<br>Express | ● Summary The installation was successful.<br>Minitab ≥: Go Back Close<br>Minitab Express                                                                                                    |
| Click on the icon to launch Minitab<br>Express | • Summary The installation was successful.<br>Minitab St Cose Cose                                                                                                    |
| Click on the icon to launch Minitab<br>Express | e Summary     The installation was successful.      Minitab      Co Back     Close     Close     Clo |
| Click on the icon to launch Minitab<br>Express | ● Summary       The installation was successful.         ▶       Co Back         ● Minitab       Cose                                                                                                    |
| Click on the icon to launch Minitab<br>Express | ● Summary       The installation was successful.         ▶ Minitab ▷       Go Back         Cose       Close                                                                                                    |
| Click on the icon to launch Minitab<br>Express | ● Summary       The installation was successful.         ■ Minitab ●       © Back         © DBack       © Close                                                                                                    |